# Como inscrever a sua escola:

- 1. Aceda à ligação http://bit.ly/InscricaoEuropaEscola 2017 18 através do seu programa de acesso à internet.
- A ligação só estará ativa a partir das 19 horas do dia 19 de setembro de 2017
- 2. Clique no botão azul "Selecionar uma data"

<text>

### DESCRIÇÃO

### O que é A Europa vai à Escola!

- É uma atividade gratuita do Europe Direct Porto que promove sessões nas escolas da Área Metropolitana do Porto sobre a História e Instituições europeias e as Prioridades da União Europeia;
- As sessões duram 45, 50, 60 ou 90 minutos e têm o conteúdo adaptado ao nível de ensino dos alunos (préescolar, 1.º ciclo, 2.º ciclo, 3.º ciclo e secundário);
- Os alunos participantes nas sessões recebem materiais didáticos sobre a União Europeia e os seus estadosmembros;
- As sessões destinam-se a grupos de alunos compostos,

#### LOCALIZAÇÃO

Porto Área Metropolitana do Porto Porto 3. Escolha uma das datas disponíveis, clicando.

rite

Q Procurar eventos

### Nota importante:

Por motivos logísticos o Europe Direct Porto fará uma única deslocação a cada estabelecimento de ensino. Sugerimos que escolha uma data que permita o contacto com o maior número possível de alunos (incluindo de outros anos e níveis de escolaridade). Nos casos em que houver mais do que uma inscrição para a mesma escola será considerada apenas a data da primeira.

PESOUISAR EVENTOS

AJUD

a e u r o p a vaià e s c o la
Datas MÚLTIPLAS

a e u r o p a vaià à S c o la
A Europa vai à Escola

2017/1820017/1820017/1820017/18
por Europe Direct Porto

Cratuito
Cratuito

### DESCRIÇÃO

#### O que é A Europa vai à Escola!

- É uma atividade gratuita do Europe Direct Porto que promove sessões nas escolas da Área Metropolitana do Porto sobre a História e Instituições europeias e as Prioridades da União Europeia;
- As sessões duram 45, 50, 60 ou 90 minutos e têm o conteúdo adaptado ao nível de ensino dos alunos (préescolar, 1.º ciclo, 2.º ciclo, 3.º ciclo e secundário);
- Os alunos participantes nas sessões recebem materiais didáticos sobre a União Europeia e os seus estadosmembros;
- As sessões destinam-se a grupos de alunos compostos,

Qua, 11 out (00:00)

Oua. 18 out (00:00)

Area Metropontaná do Porto Porto

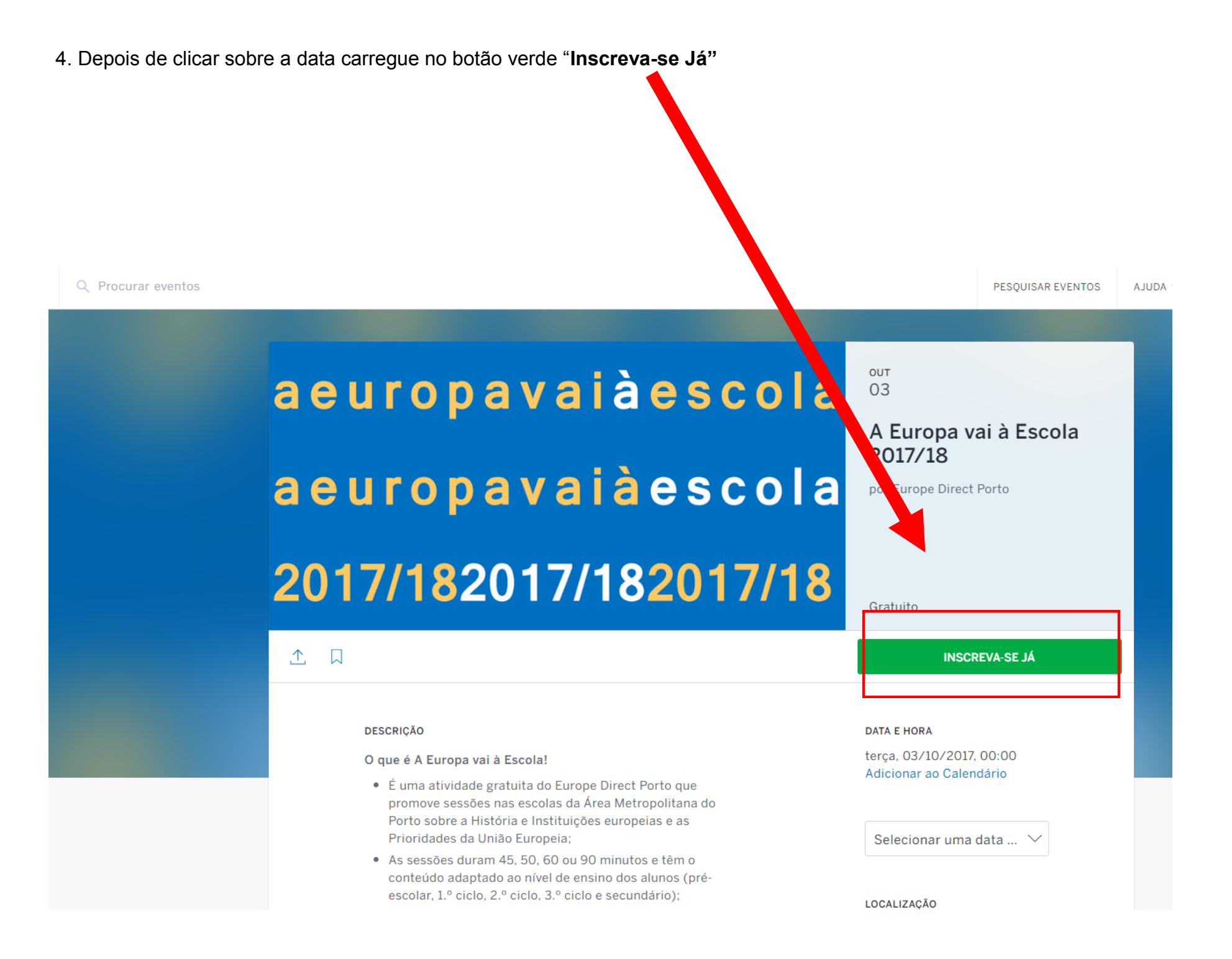

4. Surgirá uma janela sobreposta, devendo carregar no botão verde "Check-out"

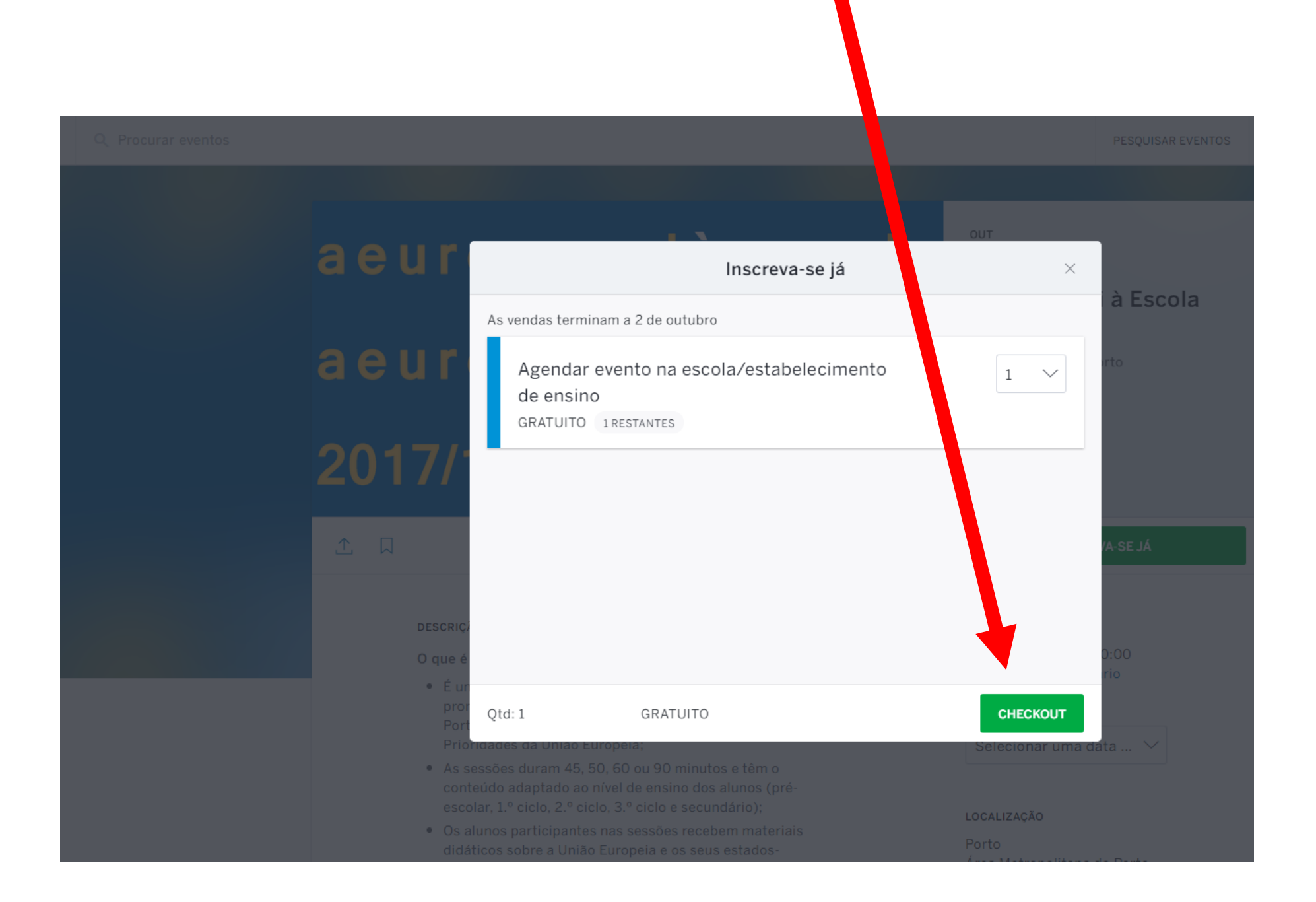

5. Preencha todas as informações solicitadas.

Tem 20 minutos para concluir a sua inscrição.

**Eventbrite** 

## A Europa vai à Escola 2017/18

Europe Direct Porto Terça-feira, 3 de outubro de 2017 às 00:00 Porto, Portugal

# Resumo da encomenda

As suas informações

TIPO Agendar evento na escola/estabelecimento de ensino

QUANTIDADE

Inscrição de escola/estabelecimento de ensino

**19:58** Conclua o seu registo dentro de 20:00 minutos. Após 20:00 minutos, as suas reservas serão atribuídas a outras pessoas.

Agora que já selecionou a data em que pretende receber A Europa vai à Escola! no seu estabelecimento de ensino, utilize este formulário para inserir todos os detalhes. Tem 20 minutos para o fazer.

\* Campo de preenchimento obrigatório

### Olá, europedirect@cm-porto.pt. Não é você? Terminar sessão Nome:\* Europe Direct Apelido:\* Porto E-mail:\* europedirect@cm-porto.pt

# Organizador Europe Direct Porto Contactar o organizador Ver perfil do organizador facebook.com/EuropeDirectPorto EDirectPorto

# aeuropavaiàescola aeuropavaiàescola 2017/182017/182017/18

Quando e onde

Área Metropolitana do Porto

Terça-feira, 3 de outubro de 2017 às

🛗 Adicionar ao meu calendário

Porto

Porto Portugal

00:00

## Nota importante:

Antes de iniciar o registo tenha consigo todos os dados necessários para a inscrição. Os dados solicitados são os seguintes:

- Nome, Apelido, Endereço de e-mail e telemóvel do Professor responsável pela inscrição:
- Nome, Endereço completo com código postal do estabelecimento de ensino, contacto telefónico
- Nível ou níveis de ensino dos alunos (é possível agendar sessões na mesma data para níveis de ensino diferentes)

• Número de sessões a realizar na data pretendida (entre 1 e 5)

| Nome                       | *                                                         |  |
|----------------------------|-----------------------------------------------------------|--|
| Apelido                    | *                                                         |  |
| Endereçode e-mail          | *                                                         |  |
| Telemóvel                  | *                                                         |  |
| Teleniove                  |                                                           |  |
| Outras informaçõe          | s                                                         |  |
|                            |                                                           |  |
| Nome da Escola *           |                                                           |  |
|                            |                                                           |  |
| Endereco da Escola (com    | leto)*                                                    |  |
|                            |                                                           |  |
|                            |                                                           |  |
| Contacto telefónico da eso | ola *                                                     |  |
|                            |                                                           |  |
|                            |                                                           |  |
| É a primeira vez que este  | estabelecimento de ensino recebe A Europa vai à Escola? * |  |
|                            | ○ Não                                                     |  |
|                            | ○ Não sei                                                 |  |
| Nível de opeine des alunes | que vão patisinas*                                        |  |
| Niver de ensino dos aruno: | pré-escolar                                               |  |
|                            | 1.º ciclo                                                 |  |
|                            | 2.º ciclo                                                 |  |
|                            | 3.º ciclo                                                 |  |
|                            | secundário                                                |  |
|                            | profissional/outro                                        |  |
| Quantas sociãos protondo   | reacher na data que escalhau?                             |  |
| quarrias sessoes pretende  | receber na data que escorneu?                             |  |

## Nota importante:

Deverá ter os dados que permitam especificar cada sessão pretendida:

- Hora de início de cada sessão (as sessões têm que decorrer de forma consecutiva e não em simultâneo)
- Duração de cada sessão
- Número de alunos presentes em cada sessão
- Número de professores presentes em cada sessão
- Observações (pode utilizar para transmitir informações relevantes e, por exemplo, especificar que turmas estão envolvidas)

| Hora de início preten | tida para a sessão *                                                                                                    |  |
|-----------------------|----------------------------------------------------------------------------------------------------|--|
|                       |                                                                                                    |  |
| Duração pretendida n  | ara a sessão *                                                                                                    |  |
| baragao protonaraa p  | 0 45 minutos                                                                                                    |  |
|                       | 50 minutos                                                                                                    |  |
|                       | 60 minutos                                                                                                    |  |
|                       | 90 minutos                                                                                                    |  |
|                       |                                                                                                    |  |
| Número total de alun  | os presentes na sessão *                                                                                                    |  |
|                       |                                                                                                    |  |
|                       |                                                                                                    |  |
| Número total de profe | essores presentes na sessão *                                                                                                    |  |
|                       |                                                                                                    |  |
|                       |                                                                                                    |  |
| Outras informações r  | elevantes (nomes das turmas, alunos com necessidades educativas                                                                                  |  |
| especiais, observaçõ  | es sobre o trabalho já desenvolvido pelos alunos sobre a União Europeia,                                                                         |  |
|                       |                                                                                                    |  |
|                       |                                                                                                    |  |
|                       |                                                                                                    |  |
|                       | I accept the terms of service and have read the privacy policy. I<br>agree that Eventbrite may share my information with the event<br>organizer. |  |
|                       |                                                                                                    |  |
|                       |                                                                                                    |  |

Para finalizar o registo da sua escola, clique no botão verde "Concluir registo"

| peciais, observaçõ | es sobre o trabalho já desenvolvido pelos alunos sobre a União Europeia,                                                    |
|--------------------|----------------------------------------------------------------------------------------------------|
| .)                 |                                                                                                    |
|                    |                                                                                                    |
|                    |                                                                                                    |
|                    | I accept the terms of service and have read the privacy poll<br>agree that Eventbrite may share my information with the eve |
|                    | organizer.                                                                                                    |

Receberá no seu e-mail a confirmação do registo da sua escola, que incluirá um ficheiro PDF com todos os detalhes da inscrição. Se detetar alguma incorreção poderá alterar a informação que forneceu acedendo aos detalhes do seu registo a partir do e-mail que recebeu.

Nos casos em que exista mais do que uma inscrição para o mesmo estabelecimento de ensino será considerada apenas a data da primeira. As outras inscrições serão canceladas e consideradas sem efeito e o Europe Direct Porto tentará conciliar os diferentes pedidos através da sugestão da realização das sessões na primeira data.

Obrigado!